## Lathund för att exportera och ändra storlek på bild i Apples program Bilder

- 1. Börja med att markera de bilder du vill Exportera. (Jag beskriver längst ner hur du kan välja flera bilder)
- 2. Gå till Arkiv-menyn och välj "Exportera"

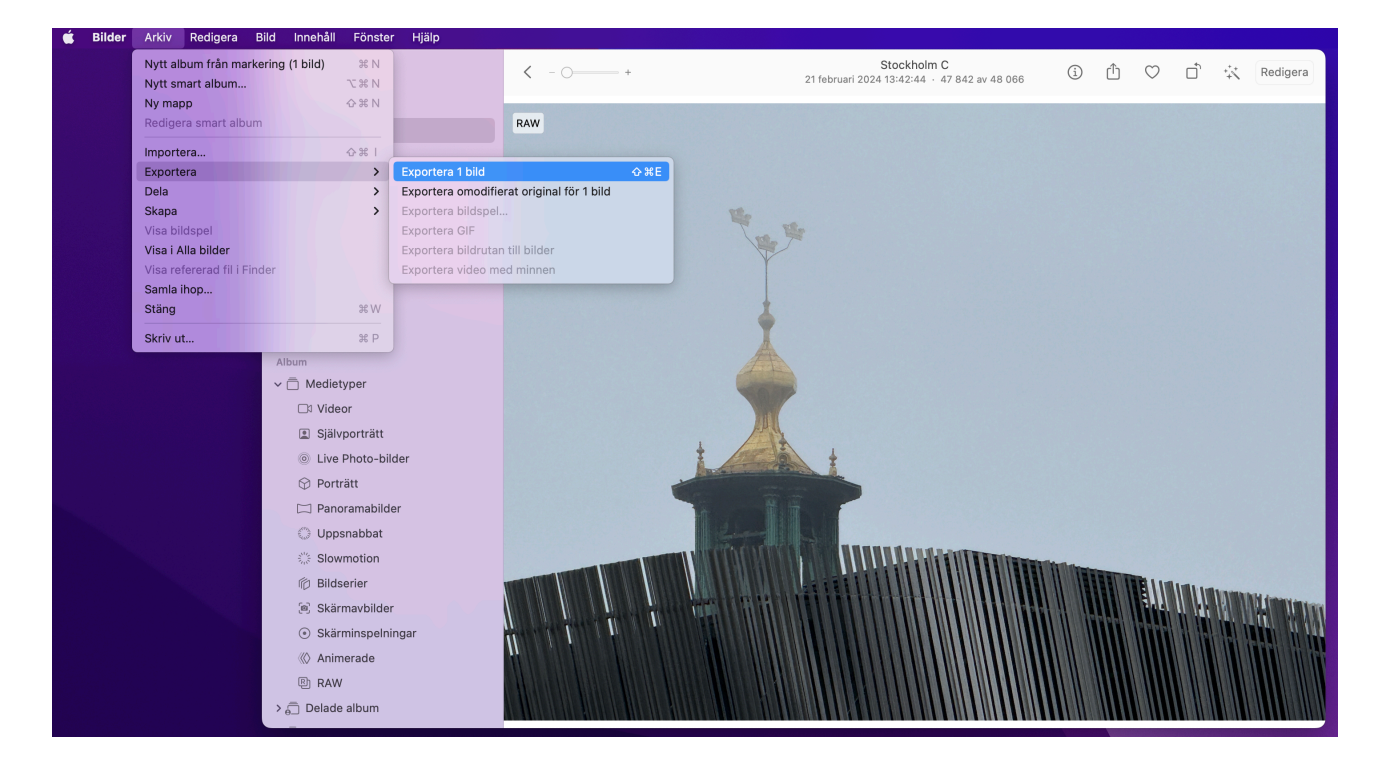

3. I menyfönstret som visas, ändra "Jpeg-kvalitet" till "Högst" för att få bästa möjliga bildkvalitet på dina exporterade bilder.

| Bilder Arkiv Redigera Bild Innertali Porister Hjalp                                                             |                                |                                                             |                                                                                                    |
|----------------------------------------------------------------------------------------------------|--------------------------------|-------------------------------------------------------------|----------------------------------------------------------------------------------------------------|
|                                                                                                    | < − ○─── +                     | Stockholm C<br>21 februari 2024 13:42:44 + 47 842 av 48 066 | ③ ① ♡ □ ↔ Redigera                                                                                                    |
| Bilder                                                                                                    |                                |                                                             |                                                                                                    |
| 📾 Bibliotek                                                                                                    | RAW                            |                                                             |                                                                                                    |
| 🕤 🕤 Minnen                                                                                                    |                                |                                                             |                                                                                                    |
| 🔁 Delas med dig                                                                                                 | Bilder                         | Låg (minsta storlek)                                        |                                                                                                    |
| () Personer                                                                                                    | Bildtyp                        | Höa                                                         |                                                                                                    |
| 👌 Platser                                                                                                    | JPEG-kvalitet                  | ✓ Högst                                                     |                                                                                                    |
| 🗢 Favoriter                                                                                                    | Färgprofil:                    | Mest kompatibel                                             |                                                                                                    |
| 🕘 Senaste                                                                                                    | algoon.                        |                                                             |                                                                                                    |
| 🔄 Importer                                                                                                    | Storlek:                       | Anpassad                                                    |                                                                                                    |
| 💼 Senast raderade                                                                                               |                                | Högst bredd                                                 |                                                                                                    |
| Album                                                                                                    |                                | på: 1024 px                                                 |                                                                                                    |
| 🗸 🖓 🖓 🖓 🗸 🖓 Vietna v 🗇 Medietyper                                                                               |                                |                                                             |                                                                                                    |
| □ Videor                                                                                                    |                                |                                                             |                                                                                                    |
| Självporträtt                                                                                                   | Info                           |                                                             |                                                                                                    |
| 💿 Live Photo-bilder                                                                                             | Inkludera:                     | Titel, nyckelord och bildtext                               |                                                                                                    |
| 🔗 Porträtt                                                                                                    |                                | Platsinformation                                            |                                                                                                    |
| 🖂 🖂 Panoramabilder                                                                                              | Filnamngivning                 | (                                                           |                                                                                                    |
| 🔘 Uppsnabbat                                                                                                    | Filnamn:                       | Anvand filnamn                                              |                                                                                                    |
| 🔅 Slowmotion                                                                                                    | Format för underliggande mapp: | Inget                                                       |                                                                                                    |
| 👘 Bildserier                                                                                                    | WHEN I                         |                                                             |                                                                                                    |
| 🔊 Skärmavbilder                                                                                                 | N I                            | Avbryt Exportera                                            | A THE REPORT OF A DESCRIPTION OF A DESCRIPTION OF A DESCR |
| <ul> <li>Skärminspelningar</li> </ul>                                                                           |                                |                                                             |                                                                                                    |
| 🛞 Animerade                                                                                                    |                                |                                                             |                                                                                                    |
| Barrier Barrier Barrier Barrier Barrier Barrier Barrier Barrier Barrier Barrier Barrier Barrier Barrier Barrier |                                |                                                             |                                                                                                    |
| > 🔂 Delade album                                                                                                |                                |                                                             |                                                                                                    |

## 4. Ändra "storlek" i menyfönstret till "Anpassad"

| Bilder Arkiv Redigera |                   |                                |                                                             |                                                            |
|-----------------------|-------------------|--------------------------------|-------------------------------------------------------------|------------------------------------------------------------|
|                       | ○ ● ●             | < - O +                        | Stockholm C<br>21 februari 2024 13:42:44 + 47 842 av 48 066 | (i) <sup>(1</sup> ) ○ □ <sup>*</sup> <sup>*</sup> Redigera |
|                       | Bilder            |                                |                                                             |                                                            |
|                       | 🖾 Bibliotek       | RAW                            |                                                             |                                                            |
|                       | 🕣 Minnen          |                                |                                                             |                                                            |
|                       | 🏝 Delas med dig   |                                |                                                             |                                                            |
|                       | Personer          |                                |                                                             |                                                            |
|                       | 👃 Platser         | Bilder                         |                                                             |                                                            |
|                       | 🗢 Favoriter       | Bildtyp:                       | JPEG O                                                      |                                                            |
|                       | ② Senaste         | IPEG-kvalitet                  | Hög                                                         |                                                            |
|                       | 🔄 Importer        |                                |                                                             |                                                            |
|                       | 🍈 Senast raderade | Färgprofil                     | Liten                                                       |                                                            |
|                       | Album             | Storlek                        | ✓ Stor                                                      |                                                            |
|                       | ✓ ☐ Medietyper    | Info                           | Full storlek                                                |                                                            |
|                       | 🗔 Videor          | Inkludera                      | Anpassad                                                    |                                                            |
|                       | Självporträtt     | Filnamngiyning                 | - Flatsiniormation                                          |                                                            |
|                       | Live Photo-bilder | Filnamn:                       | Använd filnamn                                              |                                                            |
|                       |                   |                                |                                                             |                                                            |
|                       | 🖂 Panoramabilder  | Format for underliggande mapp: | Inget                                                       |                                                            |
|                       | Uppsnabbat        |                                | Avbryt Exportera                                            |                                                            |
|                       | Sile Slowmotion   |                                |                                                             |                                                            |
|                       | 👘 Bildserier      |                                |                                                             |                                                            |
|                       | 🧑 Skärmavbilder   |                                |                                                             |                                                            |
|                       | Skärminspelningar |                                |                                                             |                                                            |
|                       | « Animerade       |                                |                                                             |                                                            |
|                       | B RAW             |                                |                                                             |                                                            |
|                       | > 💼 Delade album  |                                |                                                             |                                                            |
|                       |                   |                                |                                                             |                                                            |

- 5. Välj under "Högst" vilket som ska vara det, t.ex "bredd" för bildens bredd
- 6. Klicka på knappen "Exportera" (eller tryck "Enter" på tangentbordet)

| Bilder Arkiv Redigera Bild Innenali Fonster Hjalp |                                |                                                             |                    |
|---------------------------------------------------|--------------------------------|-------------------------------------------------------------|--------------------|
|                                                   | < - ○─── +                     | Stockholm C<br>21 februari 2024 13:42:44 · 47 842 av 48 066 | ③ ① ♡ □ ☆ Redigera |
| Bilder                                            |                                |                                                             |                    |
| 🕼 Bibliotek                                       | RAW                            |                                                             |                    |
| 🕤 💮 Minnen                                        |                                |                                                             |                    |
| 🔤 Delas med dig                                   | Bilder                         |                                                             |                    |
| Personer                                          | Bildtyp:                       | JPEG 💿 ^                                                    |                    |
| 🐉 Platser                                         | JPEG-kvalitet:                 | Högst 📀                                                     |                    |
| 🗢 Favoriter                                       | Färgprofil:                    | Mest kompatibel                                             |                    |
| @ Senaste                                         | . a.gp. a.i.                   |                                                             |                    |
| 🔄 Importer                                        | Storlek:                       | Anpassad 📀                                                  |                    |
| 👘 Senast raderade                                 |                                | Högst bredd 📀                                               |                    |
| Album                                             |                                | рå: 1024 рх                                                 |                    |
| 🗸 🗇 Medietyper                                    |                                |                                                             |                    |
| Di Videor                                         |                                |                                                             |                    |
| 🗈 Självporträtt                                   | Info                           |                                                             |                    |
| Live Photo-bilder                                 | Inkludera:                     | Z Titel, nyckelord och bildtext                             |                    |
| ⊗ Porträtt                                        | C                              | Platsinformation                                            |                    |
| 🖂 Panoramabilder                                  | Filnamngivning                 |                                                             |                    |
| Uppsnabbat                                        | Filnamn:                       | Anvand filnamn 😳                                            |                    |
| Slowmotion                                        | Format för underliggande mapp: | Inget 😒                                                     | Rea                |
| 🛞 Bildserier                                      |                                |                                                             |                    |
| 🛞 Skärmavbilder                                   |                                | Avbryt Exportera                                            |                    |
| ⊙ Skärminspelningar                               |                                |                                                             |                    |
| () Animerade                                      |                                |                                                             |                    |
| Banda and an an an an an an an an an an an an an  |                                |                                                             |                    |
| > ि Delade album                                  |                                |                                                             |                    |
|                                                   |                                |                                                             |                    |

7. Välj vart du vill lägga de exporterade bilderna, och klicka "Exportera" (eller tryck "Enter" på tangentbordet)

| Favoriter                                 | < > 🗮 🗸 🧱 🖌 🛅 Bi             | lder 📀          | Q Sök          |          |
|-------------------------------------------|------------------------------|-----------------|----------------|----------|
| 🙏 Appar                                   | Namn                         | ^ Ändringsdatum | Storlek        | Тур      |
| 🚍 Skrivbord                               | > 🚞 Lightroom                | idag 22:36      |                | Марр     |
| ⊍ Hämtade filer                           | Photos Library.photoslibrary | idag 22:54      | 169,26 GB      | Photos I |
| 🎵 Musik                                   |                              |                 |                |          |
| E Filmer                                  |                              |                 |                |          |
| 🖪 Bilder                                  |                              |                 |                |          |
| 🔒 jennypetterss                           |                              |                 |                |          |
| 🗀 Creative Clou                           |                              |                 |                |          |
| iCloud                                    |                              |                 |                |          |
| 🛆 iCloud Drive                            |                              |                 |                |          |
| 🗅 Dokument                                |                              |                 |                |          |
| Skrivbord                                 |                              |                 |                |          |
| <table-cell-rows> Delat</table-cell-rows> | Ny mapp                      |                 | Avbryt Exporte | era      |

Dina exporterade bilder har nu rätt storlek och ligger i den mapp där du sparade dem! 8.

För att välja flera bilder som jag skrev inledningsvis, så kan du göra på 2 olika sätt:

Klicka på den första bilden du vill exportera. Håll ner Shift-tangenten och klicka samtidigt på den sista bilden du vill exportera. Då markeras alla bilder där emellan.

Vill du hellre välja bilder som liger utspridda kan du hålla ner Command-tangenten medan du klickar på de bilder du vill välja.

Lycka till med dina exporter! Med Vänliga Hälsningar, Jenny

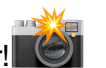